## Vidéo YOUTUBE en Vidéo / MP3

==> Pour télécharger des vidéos YOUTUBE pour les visionner sans internet, les télécharger au format vidéo de son choix ou les convertir en MP3 :

Télécharger l'application DVDVideoSoft

sur le site : http://www.dvdvideosoft.com/fr/free-dvd-video-software.htm

Une fois téléchargée, double clic sur Frestudio.exe et installer le logiciel

Bien suivre la procédure ci-dessous, ne pas installer les barres de PUB.

(Français, ok, suivant, je comprends, suivant, suivant, ATTENTION Installation officielle de la barre d'outils ==> <u>décocher TOUT</u>, suivant, barre d'outils non, j'accepte, suivant, installer. (fenêtre installation divx, suivant, j'accepte, suivant, décocher Ajouter des raccourcis sur le bureau, suivant, décocher Inclure Norton, suivant, Terminer) Terminer

Sur le bureau vous avez l'icône DVDvideosoftFree Studio.

Double clic dessus, choisir YOUTUBE, puis FREE YOUTUBE DOWNLOAD

Copier coller le lien vers votre vidéo youtube, la vidéo que vous souhaitez récupérer.

( par exemple, rentrée enseignement catholique avec Eric de Labarre : http://www.youtube.com/watch?v=m5-H-zNbxMk )

Choisir la prédéfinition (en AVI, WMV, MP4...) et cliquer sur TELECHARGER

Quand c'est terminé , cliquer sur le petit dossier jaune à côté de votre vidéo.

Vous pouvez modifier l'endroit où la vidéo est copiée en allant sur Options, Fichier de sortie. ( Par défaut c'est dans vos documents, dossier Vidéos )

N'installer pas les barres proposées après chaque téléchargement, décocher.

Avec ce logiciel , vous pouvez transformer les vidéos en MP3 ( ne garder que la musique )

Logiciel testé et validé.

Jean-Philippe

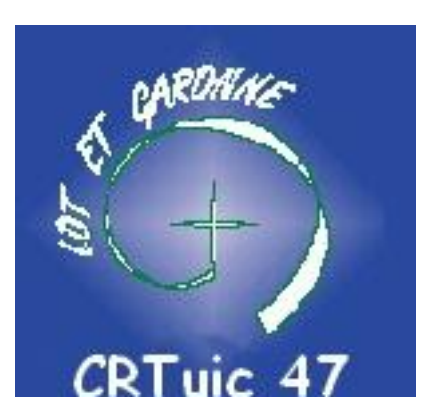